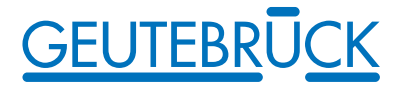

# MultiScope III

MultiScope 8/16/32 · MSC3-4C/CI · MSC3 2x4 / 4x4 · MViewStation

Instructions de mise en service

### MultiScope III Windows Start

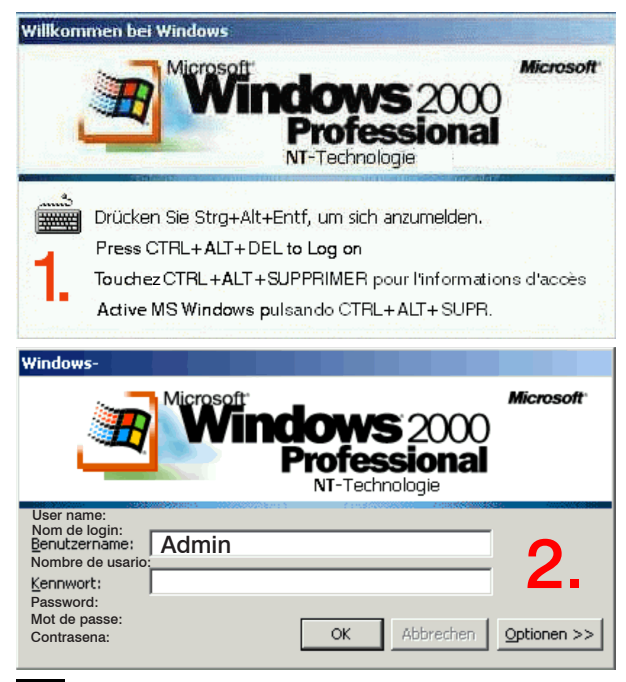

Aus Sicherheitsgründen wird der letzte Benutzername nicht im Anmeldedialog angezeigt. Geben Sie im Dialogfeld **Windows-Anmeldung** Folgendes ein: **Admin** und **kein** Kennwort. Das Admin Benutzerprofil, erlaubt Vollzugriff auf MultiScope III. Bestätigen Sie mit der "Enter"-Taste

#### 

Log on with the key combination Ctrl + Alt + Delete under Windows. At user name type: Admin please to get full control in MultiScope III software. No password is programmed ex-factory in the **log on information** dialogue window; please confirm by pressing the ENTER key.

Accédez avec la combinaison de touches CTRL + Alt + Supprimer sous MS Windows. Aucun mot de passe n'est programmé en usine dans la fenêtre de dialogue **Informations d'accès**; entrez le nom d'utilisateur: **Admin** pour accès complètement à MultiScope III. Confirmez les paramètres avec la touche Entrée.

#### **1**

Active MS Windows pulsando Ctrl + Alt + Supr. El ajuste de fábrica correspondiente a la ventana del diálogo **Información de registro** no incluye clave alguna. Ingresar el nombre de usario: Admin por acceso en toda su extensión. Confirmar la entrada pulsando la tecla ENTER.

#### Table des matières

| 1. | Introduction                                                                           | 2  |        |  |  |
|----|----------------------------------------------------------------------------------------|----|--------|--|--|
|    | 1.1 Sécurité                                                                           | 2  |        |  |  |
|    | Instructions CD Recovery (Rétabliss ement)                                             | 3  |        |  |  |
| 2. | Le matériel d'appareillage                                                             | 4  |        |  |  |
|    | 2.1 Composants de matériel                                                             | 4  |        |  |  |
| 3. | Vues des appareils de base                                                             | 4  |        |  |  |
|    | 3.1 Face frontale de l'appareil de base MultiScope III 8 / 16 / 32 et 2x4 / 4x4        | 4  |        |  |  |
|    | 3.2 Face frontale de l'appareil de base MultiScope III, types 4 et MViewStation        | 5  |        |  |  |
|    | 3.3 Face arrière des appareils de base MultiScope III, types 8 / 16 / 32               | 6  |        |  |  |
|    | 3.3.1 Connexions des appareils de base MultiScope III, types 8/16/32                   | 6  |        |  |  |
|    | 3.3.2 Face arrière des appareils de base MultiScope III, types $2 \times 4/4 \times 4$ | 7  |        |  |  |
|    | 3.5.5 Connexions des appareils de base MultiScope III type 2 x 4 / 4 x4                | 8  | _      |  |  |
|    | 3.5 Connexions sur l'annareil MultiScope III, types 4 et MV lewStation                 | 8  | S      |  |  |
| 4. | Mise en place d'une installation MultiScope III                                        | 9  | ,<br>M |  |  |
|    | 4.1 Conditions requises                                                                | 9  | ည်     |  |  |
|    | 4.1.1 Conditions requises pour l'intégration dans le réseau                            | 9  | ar     |  |  |
|    | 4.2 Travaux de raccordement sur l'appareil de base                                     | 10 |        |  |  |
|    | 4.2.1 Remarques à l'installation des propres cartes de PC et des appareils externes    | 11 |        |  |  |
|    | 4.3 Connexions MultiScope III, types 8 / 16 / 32 et type 2 x 4 / 4 x 4                 | 12 |        |  |  |
|    | 4.3.1 Connexions vidéos                                                                | 12 |        |  |  |
|    | 4.3.2 Connexions pour la souris et le clavier du PC                                    | 13 |        |  |  |
|    | 4.3.3 Connexion du moniteur de PC (réglages et reproduction d'images)                  | 13 |        |  |  |
|    | 4.3.4 Printer Connection                                                               | 13 |        |  |  |
|    | 4.3.5 Connexions sérielles COM 1 et USB 1-2                                            | 13 |        |  |  |
|    | 4.3.6 Connexions aux entrées de commande (contacts d'événement)                        | 14 |        |  |  |
|    | 4.3.7 Connexions sur les sorties de relais                                             | 16 |        |  |  |
|    | 4.4 Connexions MultiScope III, types 4 et MViewStation                                 | 17 |        |  |  |
|    | 4.4.1 Connexions vidéos (sans MviewStation)                                            | 17 |        |  |  |
|    | 4.4.2 Connexions pour la souris et le clavier du PC                                    | 17 |        |  |  |
|    | 4.4.3 Connexion du moniteur de PC (réglages et reproduction d'images)                  | 18 |        |  |  |
|    | 4.4.4 Connexion de l'imprimante                                                        | 18 |        |  |  |
|    | 4.4.5 Connexion sérielle COM 1                                                         | 18 |        |  |  |
|    | 4.4.6 Connexions de l'interface de commande (contacts d'événement/sorties de relais)   | 19 |        |  |  |
|    | 4.5 Enclenchement des appareils de base                                                | 20 |        |  |  |
| _  | 4.5.1 Mise hors tension de l'appareil de base                                          | 21 |        |  |  |
| 5. | Données techniques MultiScope III, types 8 / 16 / 32                                   | 22 |        |  |  |
| 6. | Données techniques MultiScope III, types 4                                             | 24 |        |  |  |
| 7. | Données techniques MViewStation                                                        | 26 |        |  |  |
| 8. | Données techniques MultiScope III 2 x 4 et 4 x 4                                       | 27 |        |  |  |
| 9. | 9. Accés rapid de MultiView 28                                                         |    |        |  |  |

#### 1. Introduction

#### Généralités

Nous vous remercions d'avoir opté pour un appareil de la série GEUTEBRÜCK. Depuis des années, GEUTEBRÜCK impose des critères de qualité dans la technique de sécurité commandée par microprocesseur. La technologie intégrée dans nos appareils est le résultat de notre propre développement et des fournisseurs que nous avons choisis avec soin. C'est pourquoi nous pouvons garantir l'interaction optimale des composants proposés par GEUTEBRÜCK.

#### Contenu de l'instruction

Ce document vous montre comment vous pouvez mettre votre appareil de base MultiScope III en service, au complet, avec toutes les connexions vidéos et de commande.

#### Documentation plus détaillée

Vous pouvez lire la documentation en ligne après avoir raccordé le moniteur du PC, le clavier et la souris. La documentation en ligne est disponible comme une Online-Help à MSC 3 - Software. Veuillez lire absolument les descriptions électroniques disponibles afin de pouvoir mettre votre appareil en service et l'utiliser avec toutes ses fonctions !

#### 1.1Sécurité

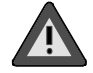

Faire fonctionner cet appareil uniquement avec la tension secteur ! Travaillez uniquement avec la tension indiquée sur la plaque signalétique.

Manipulez les connexions uniquement si l'appareil est hors tension. Raccordez l'appareil à l'alimentation en tension seulement en dernier.

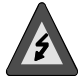

**Pour éviter les risques d'incendie et/ou les décharges électriques :** Protégez l'appareil pour éviter que l'humidité ou des corps étrangers puissent y pénétrer. Faites-le fonctionner seulement dans la plage de tension indiquée.

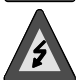

### Déconnecter immédiatement l'appareil du réseau secteur dans les cas suivants :

- endommagement du câble de réseau secteur ou de la fiche secteur
- pénétration de liquides ou de corps étrangers
- endommagement du boîtier
- nettoyage de l'appareil

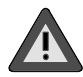

**Ne pas ouvrir l'appareil !** Aucun composant que l'utilisateur doive ajuster ne se trouve à l'intérieur de l'appareil.

**Ne pas enlever le boîtier !** Les composants qui se trouvent à l'intérieur de cet appareil ne requièrent aucune maintenance. Confiez toutes les réparations exclusivement à un personnel qualifié et spécialisé.

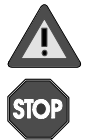

### **Pour éviter l'accumulation de chaleur :** veillez à un espace libre suffisant pour les sorties d'air de l'appareil sur la face arrière.

**Pour éviter de graves défauts fonctionnels :** N'installez pas d'autres logiciels d'utilisateur (ou uniquement après l'accord de la société GEUTEBRÜCK GmbH) sur l'appareil de base, le PC de paramétrage ou d'exploitation.

Vous assumez vous-même les risques éventuels pour l'installation et l'utilisation de tels logiciels.

#### Instructions CD Recovery (Rétablissement)

Chaque MultiScope III et MViewStation est livré avec un CD de rétablissement permettant de rétablir le logiciel installé à la livraison ainsi que les réglages d'origine. Lorsque le MultiScope II plus doit être remis dans sa configuration d'origine, par exemple après un "plantage" du système, veuillez procéder comme indiqué ci-dessous :

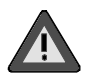

Veillez à ce que le la procédure de rétablissement soit effectuée uniquement par du personnel qualifié, car toutes les données du secteur C de votre disque dur seront écrasées !

1. Mettez le MultiScope en marche.

2. Pressez la touche F11 pour arrêter la procédure d'installation. Le menu Démarrer est affiché sur l'écran.

3. Ouvrez le lecteur CD-ROM. Insérez le CD Recovery et, dans le menu, sélectionnez le CD-ROM comme pilote. Si l'installation ne comporte pas de lecteur CD-ROM, veuillez connecter un matériel USB extérieur.

4. MultiScope lance maintenant le processus de rétablissement. L'écran d'ouverture présente deux boutons: CONTINUE et CANCEL.

CANCEL arrête immédiatement la procédure de rétablissement et la barre de commandes est affichée.

En cliquant sur CONTINUE, vous lancez la procédure de rétablissement.

5. Cliquez sur CONTINUE, pour démarrer la procédure et remettre le MultiScope dans sa configuration d'origine.

### Au terme de l'installation, MultiScope se réinitialise. MultiScope se retrouve ainsi dans sa configuration d'origine.

Veuillez vérifier maintenant l'existence des licences que vous avez acquises (voir l'aide en ligne sous **MultiSet**).

#### 2. Le matériel d'appareillage

Le matériel d'appareillage du MultiScope III est composé par GEUTEBRÜCK selon vos prescriptions et préconfiguré en fonction de vos besoins individuels.

#### 2.1 Composants de matériel

Un autocollant sur lequel se trouvent des indications sur la configuration des appareils est apposé sur la face intérieure du volet frontal ou sur la face arrière de votre appareil de base.

#### 3. Vues des appareils de base

### 3.1 Face frontale de l'appareil de base MultiScope III, types 8 / 16 / 32 et

MultiScope III type 2 x 4 et 4 x 4

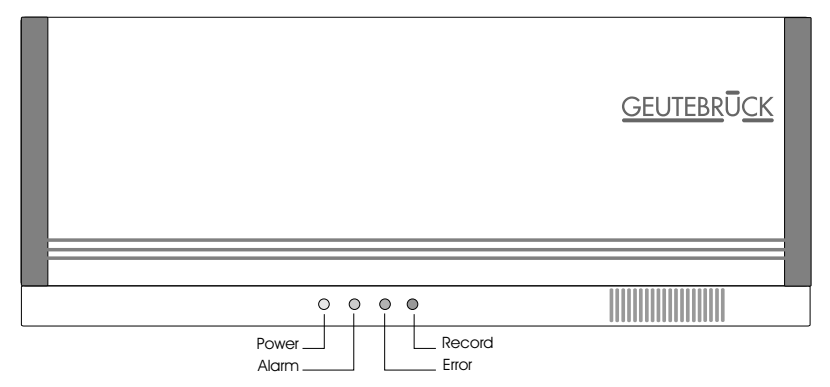

Face frontale avec LED d'affichage de la gauche vers la droite :

Power : LED d'affichage de service (verte).

Clignote tant que le client enregistreur n'a aucune liaison avec la base de données. Si la LED s'allume en permanence, cela signifie que la liaison est établie.

Elle s'éteint lors que le client enregistreur est fermé (plus aucun enregistrement).

Alarm : LED d'événement (jaune).

S'allume pendant la durée d'enregistrement d'un événement.

Error: LED d'erreur (rouge).

S'allume en permanence si une erreur de service se produit.

Record : LED d'enregistrement (verte).

Clignote ou s'allume en permanence si des images du client enregistreur sont envoyées à la base de données.

#### 3.2 Face frontale de l'appareil de base MultiScope III, types 4 et MViewStation

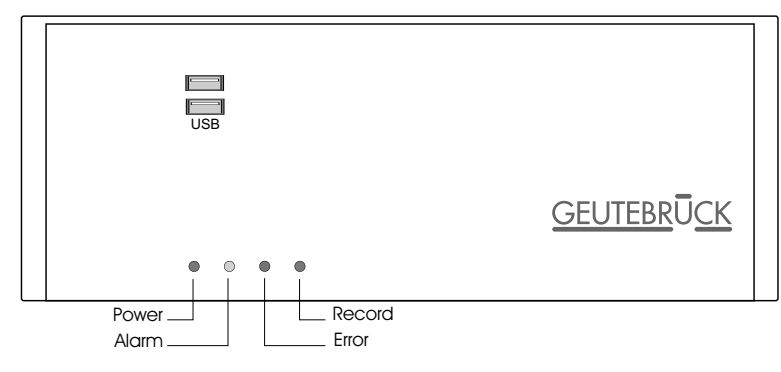

Face frontale avec LED d'affichage de la gauche vers la droite :

Power : LED d'affichage de service (verte).

Clignote tant que le client enregistreur n'a aucune liaison avec la base de données. Si la LED s'allume en permanence, cela signifie que la liaison est établie.

Elle s'éteint lors que le client enregistreur est fermé (plus aucun enregistrement).

#### Alarm : LED d'événement (jaune).

S'allume pendant la durée d'enregistrement d'un événement.

#### LED d'erreur (rouge).

S'allume en permanence si une erreur de service se produit.

#### Record : LED d'enregistrement (verte).

Clignote ou s'allume en permanence si des images du client enregistreur sont envoyées à la base de données.

#### 3.3 Face arrière des appareils de base MultiScope III, types 8 / 16 / 32

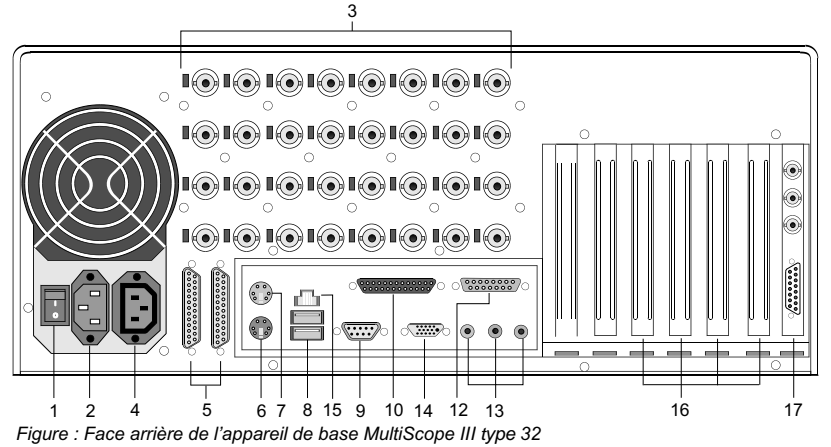

### 3.3.1 Connexions des appareils de base MultiScope III types 8 / 16 / 32

- 1 Bouton de marche / arrêt
- 2 Connexion de l'alimentation secteur
- 4 Connexion pour la sortie du réseau secteur
- 3 Entrées vidéos (BNC) pour le raccordement de caméras ou d'autres sources de signaux vidéos
- 5 Entrées de commande pour le raccordement de contacts externes pour l'enregistrement d'images, commandé par événement
- 6 Connexion pour le clavier du PC PS/2 (mini prise DIN à 6 pôles)
- 7 Connexion pour la souris du PC PS/2 (mini prise DIN à 6 pôles)
- 8 Interfaces de bus USB
- 9 Interface sérielle RS 232 au port COM 1 (connecteur sub-D à 9 pôles)
- 10 Port parallèle (interface d'imprimante, prise sub-D à 25 pôles)
- 12 Game-port (connexion d'un joystick)
- 13 Connexions de carte son
- 14 Carte graphique AGP pour le raccordement d'un écran de PC (prise HD à 15 pôles)
- 15 Carte de reseau (Ethernet 10 /100 Base/T RJ45)
- 16 Fentes pour cartes optionnelles : carte de réseau, adaptateur SCSI, etc.
- 17 Carte graphique de vidéocompression avec 3 interfaces de relais des sorties vidéo supplementaires pour les signaux vidéo en direct au moniteurs etc. existent dans les machines de base equipées de modul MultiScope III TXT3

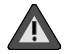

Faites attention que les connecteurs BNC ne soient actifs qu'avec un modul TXT3 !

La position des interfaces peut varier

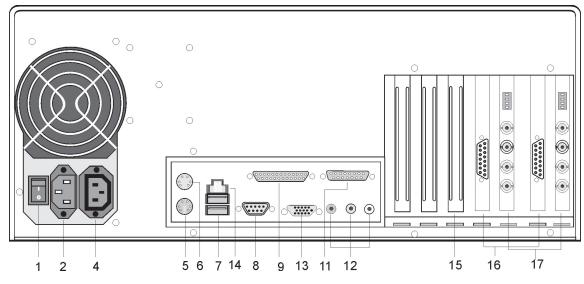

Figure : Face arrière de l'appareil de base MultiScope III 2 x 4

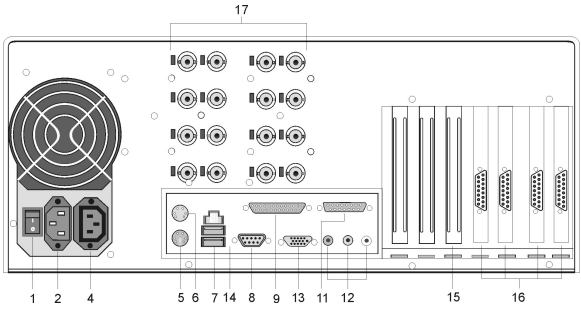

Figure : Face arrière de l'appareil de base MultiScope III 4 x 4

#### 3.3.3 Connexions des appareils de base MultiScope III type 2 x 4 / 4 x 4

- 1 Bouton de marche / arrêt
- 2 Connexion de l'alimentation secteur
- 4 Connexion pour la sortie du réseau secteur
- 5 Connexion pour le clavier du PC PS/2 (mini prise DIN à 6 pôles)
- 6 Connexion pour la souris du PC PS/2 (mini prise DIN à 6 pôles)
- 7 Interfaces de bus USB
- 8 Interface sérielle RS 232 au port COM 1 (connecteur sub-D à 9 pôles)
- 9 Port parallèle (interface d'imprimante, prise sub-D à 25 pôles)
- 11 Game-port (connexion d'un joystick)
- 12 Connexions de carte son
- 13 Carte graphique AGP pour le raccordement d'un écran de PC (prise HD à 15 pôles)
- 14 Carte de reseau (Ethernet 10 /100 Base/T RJ45)
- 15 Fentes pour cartes optionnelles : carte de réseau, adaptateur SCSI, etc.
- 16 Connexion pour les entrées et les sorties d'alarmes
- 17 Entrées vidéos (BNC) pour le raccordement de caméras ou d'autres sources de signaux vidéos

Commutateur Dip pour commuter entre la haute et la basse impédance (75 ohms/8)

La position des interfaces peut varier

#### 3.4 Face arrière de l'appareil de base MultiScope III, types 4 et MViewStation

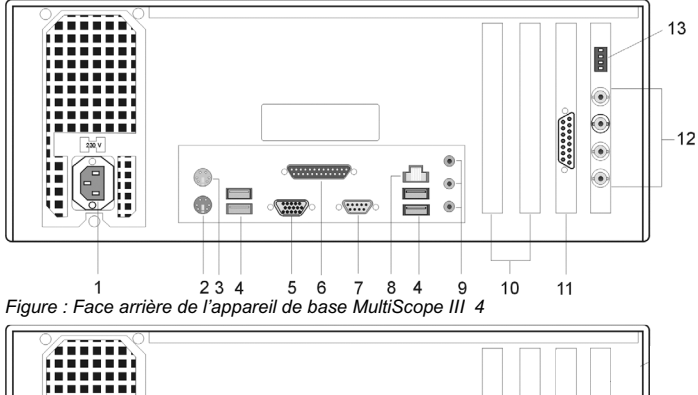

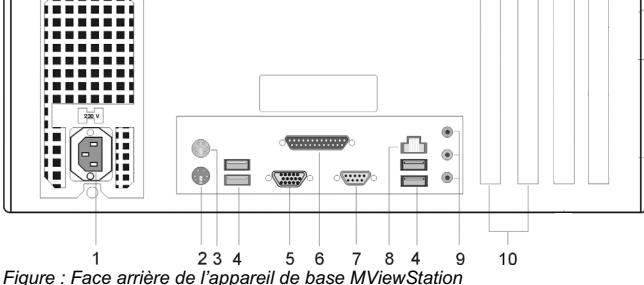

#### 3.5 Connexions sur l'appareil MultiScope III, types 4 et MViewStation

- 1 Connexion de l'alimentation secteur
- 2 Connexion pour le clavier du PC PS/2 (mini prise DIN à 6 pôles)
- 3 Connexion pour la souris du PC PS/2 (mini prise DIN à 6 pôles)
- 4 Interfaces de bus USB
- 5 Connexion AGP pour le raccordement d'un écran de PC (prise HD à 15 pôles)
- 6 Port parallèle (interface d'imprimante, prise sub-D à 25 pôles)
- 7 Interface sérielle RS 232 COM1 (connecteur sub-D à 9 pôles)
- 8 Connexion de réseau (Ethernet 100 Base/T RJ45)
- 9 Connexions de carte son
- 10 Fentes pour cartes optionnelles
- 11 Connexion pour les entrées et les sorties d'alarmes
- 12 Entrées vidéos (BNC) pour le raccordement de caméras ou d'autres sources de signaux vidéos
- 13 Commutateur Dip pour commuter entre la haute et la basse impédance (75 ohms/8)

La position des interfaces peut varier

#### 4. Mise en place d'une installation MultiScope III

#### 4.1 Conditions requises

Avant de commencer les travaux de raccordement et de réglage, vous devriez connaître les caractéristiques suivantes sur votre matériel et sur l'utilisation de votre installation, ou les retrouver dans vos documents :

- Nombre et type des caméras à enregistrer
- Nombre et type des contacts d'entrée pour enregistrer l'événement
- Si des GAA ou des lecteurs de cartes sont raccordés : protocole et paramètres sériels
- Capacité de mémoire nécessaire pour les données d'images (comptez 15% de la capacité de mémoire d'images calculée, en supplément pour la gestion des images)
- Trame d'enregistrement (nombre d'images par unité de temps) des caméras correspondantes pour l'enregistrement des événements et/ou l'enregistrement permanent

Vous avez de l'expérience avec MS Windows et vous êtes en mesure d'installer le matériel et le logiciel, etc.

Lors des applications de réseau, vous devriez posséder des connaissances supplémentaires sur:

- la topologie et la technologie de réseau ainsi que les compétences de votre installation
- Les noms d'ordinateur ou les adresses IP des ordinateurs ou des appareils de base à configurer.

#### Souris, clavier et moniteur de PC pour l'appareil de base MultiScope III

Vous devriez utiliser les appareils suivants pour les réglages et le maniement de l'appareil de base MultiScope III:

- moniteur S-VGA avec une résolution minimale de 1024 x 768 pixels, 17 pouces (recommandé)
- clavier PS/2 et souris PS/2

#### 4.1.1 Conditions requises pour l'intégration dans le réseau

Avant d'intégrer votre installation MultiScope III dans un réseau informatique existant, vous devez vous assurer que les conditions suivantes sont remplies :

Le réseau existant fonctionne avec le protocole TCP/IP (Ethernet 100 Mbits ou Token-Ring (jeton circulant)). Avec les autres types de réseau, il faudra tout d'abord s'assurer que le MultiScope III peut y être intégré.

Un administrateur de réseau qui est en mesure d'intervenir sans délai lors de problèmes avec le réseau, se trouve sur place pour la mise en service.

L'administrateur de réseau compétent doit mettre à disposition une adresse IP libre pour chaque appareil de base MultiScope III, chaque PC de paramétrage et de reproduction d'images – le cas échéant avec le masque de sous-réseau et la passerelle standard. En outre, chaque segment du réseau requiert une adresse IP libre. Cette adresse IP supplémentaire est nécessaire pour les appareillages assemblés à titre de test pendant la mise en service et doit rester disponible après l'achèvement des travaux.

Le programme auxiliaire Ping doit démontrer une parfaite communication entre les modes d'installation prévus pour les appareils de base MultiScope III, et les PC de paramétrage et de reproduction d'images ! Vous pouvez également prouver le fonctionnement de la résolution du nom avec Ping.

#### Comme outils de mise en service, nous recommandons :

Ordinateur portable avec carte de réseau installée et la configuration de réseau nécessaire. Une installation sous Windows/NT ou Windows2000 suffit pour les tests.

Câble de réseau à conducteurs transposés (câble Patch) pour la liaison directe entre l'appareil de base MultiScope III et le PC d'exploitation ; alternative : hub.

Si vous voulez travailler sur un portable plus ancien et avec MultiView/Win, il peut s'avérer nécessaire d'ajuster la résolution de l'écran sur 800x600 pixels.

Pour cela, activer le menu contextuel (bouton droit de la souris) sur le lien et attribuer le paramètre de transmission /ALLOW800x600 au lien Mutiview dans la ligne d'instruction « Cible » sous « Caractéristiques / Liens ».

| genschaft          | en von I      | Hultivie                | w.exe           |            |         |                   |                 | ? ×  |
|--------------------|---------------|-------------------------|-----------------|------------|---------|-------------------|-----------------|------|
| Allgemein          | Verknüpf      | ung   Sic               | herheit         |            |         |                   |                 |      |
| <b>B</b> a         | Multivie      | ew.exe                  |                 |            |         |                   |                 |      |
| Zieltyp: /         | Anwendur      | ng                      |                 |            |         |                   |                 |      |
| Zielort: I         | Multiscope    | eii                     |                 |            |         |                   |                 |      |
| <u>Z</u> iel:      | C:\Mu         | ltiscopeii <sup>v</sup> | Multiviev       | v.exe /All | ow800x6 | 300               |                 |      |
|                    | 🗹 <u>G</u> el | trennter S              | peicherb        | ereich     |         |                   |                 |      |
| <u>A</u> usführen  | i in:         | C:\Multi                | scopeii         |            |         |                   |                 |      |
| Tasten <u>k</u> or | mbination:    | Kein                    |                 |            |         |                   |                 |      |
| A <u>n</u> zeigen  | in:           | Normale                 | es Fenste       | r          |         |                   | -               |      |
|                    |               |                         |                 |            |         |                   |                 |      |
|                    |               |                         | Ziel s <u>u</u> | ichen      | And     | deres <u>S</u> yr | mbol            |      |
|                    |               |                         | (               | эк         | Abbre   | echen             | Ü <u>b</u> erne | hmen |

#### 4.2 Travaux de raccordement sur l'appareil de base

Tous les raccordements sont exécutés sur la face arrière de l'appareil de base. Veuillez prendre les mesures de précaution suivantes pour votre sécurité et celle de l'appareil.

Exécuter les travaux de connexion uniquement si l'appareil de base MultiScope III est hors tension !

Ne pas enlever le boîtier ! Les composants qui se trouvent à l'intérieur de cet appareil ne requièrent aucune maintenance. Confiez toutes les réparations exclusivement à un personnel qualifié et spécialisé.

Utiliser uniquement des câbles blindés pour toutes les conducteurs de commande !

Torsader le blindage des conducteurs en extrémité et le souder sur l'encadrement de la connexion SUB-D (connecteur ou prise). Veiller alors :

à ne pas court-ciruiter les fils du conducteur avec le blindage. Faire passer la gaine isolante sur le blindage pour éviter les courts-circuits.

Ne pas placer le blindage sur une connexion à la masse (broche).

Maintenir le segment torsadé du blindage du conducteur si possible court dans le connecteur (prise).

## 4.2.1 Remarques relatives à l'installation des propres cartes de PC et des appareils externes

Les appareils de base MultiScope III sont équipés d'un matériel spécial pour l'enregistrement numérique des images, et non de PC « normaux ». Veuillez observer les remarques suivantes pour éviter les travaux d'installation fastidieux et pour garantir un parfait fonctionnement :

Si possible, utilisez uniquement les cartes de PC proposées par GEUTEBRÜCK. Si vous avez commandé ces cartes en même temps que l'appareil de base, elles y sont déjà installées et sont prêtes à fonctionner.

La carte réseau SCSI vendue par GEUTEBRÜCK permet, par exemple, de raccorder des lecteurs SCSI, tels que disques durs, graveurs de CD, etc.

Si vous commandez une carte à un moment ultérieur, nous recommandons vivement de commander aussi le montage et l'installation directement. Cela économise des travaux d'installation fastidieux et garantit un parfait fonctionnement.

Vous seul encourez le risque pour le montage des propres cartes de PC car, dans ce cas, nous ne pouvons pas garantir le parfait fonctionnement de votre installation.

Raccordement d'appareils externes en général : les appareils de base MultiScope III n'ont aucun lecteur de CD-ROM. C'est pourquoi, vous devez veiller à ce que les appareils soient compatibles avec MS Windows lorsque vous les choisissez. Si vous devez installer un gestionnaire d'appareil qui ne figure pas dans le répertoire i386 sur le disque dur de l'appareil de base, ce gestionnaire devrait se trouver sur une disquette ! Vous pouvez téléréceptionner les gestionnaires GEUTEBRÜCK compatibles les plus récents sous l'adresse

#### http://www.geutebrueck.de.

Utilisez uniquement les moniteurs VGA qui satisfont au moins aux exigences de base mentionnées ici.

Si possible, utilisez uniquement les souris de PC et les claviers standard qui sont compatibles avec MS Windows. Les appareils avec équipement supplémentaires requièrent en général une installation supplémentaire de gestionnaires.

Raccordement d'une imprimante : si possible, utilisez des types d'imprimantes qui sont soutenus par MS Windows et dont les gestionnaires se trouvent sur le CD d'installation MS windows.

Afin de brancher une imprimante: Utilisez seulement des imprimantes qui sont supportées par MS Windows avec un pilot qui se trouve dans le dossier i386 sur votre disque dûr du système.

La société GEUTEBRÜCK propose des séminaires sur la manipulation sûre du matériel et du logiciel du MultiScope II plus.

#### 4.3Connexions MultiScope III, types 8 / 16 / 32 et type 2 x 4 / 4 x 4

#### 4.3.1Connexions vidéos

Vous raccordez les caméras FBAS ou les autres sources de signaux FBAS aux prises d'entrée BNC des entrées vidéos « In1 », « In2 » etc. Selon l'appareil de base que vous utilisez, vous disposez des :

entrées (Y/C) vidéos 8 FBAS ou 4 S pour le MSC3 / 8

entrées (Y/C) vidéos 16 FBAS ou 8 S pour le MSC3 / 16

entrées (Y/C) vidéos 32 FBAS ou 16 S pour le MSC3 / 32

Utilisez à chaque fois deux prises BNC placée l'une en dessous de l'autre pour raccorder un signal vidéo S (In 1 + In 2, In 3 + In 4, In 5 + In 6, etc.).

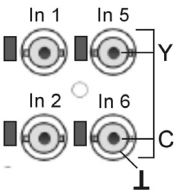

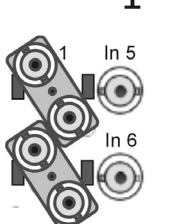

Raccordez le signal Y (luminance) sur la broche centrale de la prise supérieure, le signal C (chrominance) sur la broche centrale de la prise inférieure.

Le blindage ou les câbles de masse  $(\perp)$  sont raccordés au boîtier de prises (voir le schéma à gauche).

- Pour le bouclage des entrées vidéos FBAS, utilisez pour chaque entrée un distributeur BNC en forme de Y. Ceux-ci sont vendus chez GEUTEBRÜCK sous le numéro de référence 4.86320.
- > Enlevez les pontages enfichables de 75  $\Omega$  sur les entrées concernées et connectez le distributeur BNC en forme de Y, en diagonale aux prises d'entrée (voir le schéma à gauche).

Initially, set the picture section and the picture definition for each camera via a separate video monitor. Now connect the camera to the basic unit.

You can optionally switch live video signals to analogue monitors. You will require the interface card MultiScope III/IFO for this purpose.

Vous raccordez les moniteurs ou les autres récepteurs de signaux vidéos aux sorties vidéos de la carte grafique de vidéocompression. Vous pouvez connecter au choix :

3 x récepteurs de signaux vidéos FBAS aux prises BNC

(aab)

#### 4.3.2 Connexions pour la souris et le clavier du PC

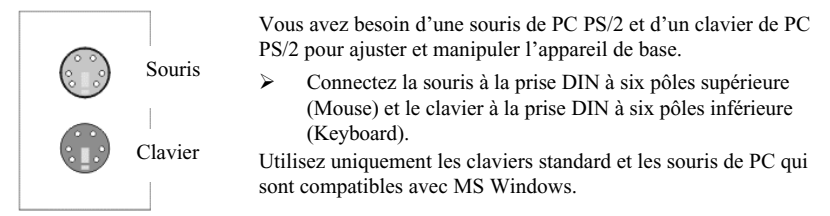

Connexions pour la souris PS/2 et le clavier PS/2 sur la face arrière de l'appareil de base.

#### 4.3.3 Connexion du moniteur de PC (réglages et reproduction d'images)

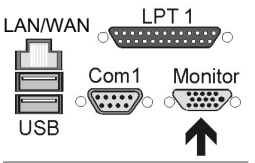

Vous devez disposer d'un moniteur S-VGA pour afficher les menus de réglage et pour la reproduction des images par l'interface MultiView/Win dans Windows.

Utilisez uniquement les moniteurs qui satisfont au moins aux exigences de base !

Raccordez le câble du moniteur à la prise de 15 pôles de la carte graphique sur la face arrière de l'appareil de base.

Le gestionnaire d'appareil associé à la carte graphique est déjà installé sur l'appareil de base !

Connexions pour le moniteur (prise à 15 pôles) à la carte graphique sur la face arrière de l'appareil de base.

#### 4.3.4 Printer Connection

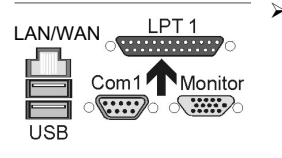

Vous pouvez raccorder une imprimante appropriée au port parallèle LPT 1.

Remarques concernant l'installation de l'imprimante ⇒ installation des progiciels

Port parallèle LPT1 (prise à 15 pôles) pour raccorder une imprimante sur la face arrière de l'appareil de base.

#### 4.3.5 Connexions sérielles COM 1 et COM 2

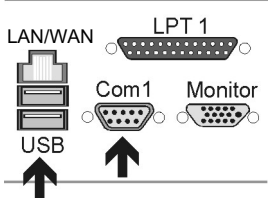

Deux interfaces RS 232 sont raccordées aux connexions COM 1 et COM 2 par les connecteurs sub-D à 9 pôles. Combinées à l'option de logiciel MultiCom, elles servent en premier lieu au raccordement des distributeurs automatiques d'argent liquide, des systèmes de contrôles d'accès, etc. qui enregistrent les événements par des messages sériels.

Les prises USB1 et USB2 vous permettent de raccorder des appareils externes munis avec USB (Universal Serial Bus).

Connexions sérielles et USB sur la face arrière de l'appareil de base.

#### Affectation standard des connecteurs sub-D à 9 pôles

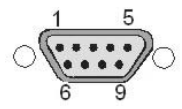

| Broche | Fonction | Broche | Fonction              | Broche | Fonction |
|--------|----------|--------|-----------------------|--------|----------|
| 1      | DCD      | 4      | DTR                   | 7      | RTS      |
| 2      | RxD      | 5      | Signal de masse (GND) | 8      | CTS      |
| 3      | TxD      | 6      | DSR                   | 9      | RI       |

#### 4.3.6 Connexions aux entrées de commande (contacts d'événement)

Selon la version que vous utilisez, votre appareil de base dispose de 8, 16 ou 32 entrées de commande,

chacune munie d'une résistance minimale d'excitation (pull-up) de 1 k $\Omega$  sur + 5 V. Chez les MultiScope III types 8 et 16, 8 ou 16 entrées de commande se trouvent sur la prise sub-D à 25 pôles « Alarm In ».

Le modèle MultiScope III/32 dispose de 32 entrées de commande, réparties sur la la prise sub-D à 25 pôles « Alarm In 1-16 » et sur la la prise sub-D à 25 pôles « Alarm In 17-32 ».

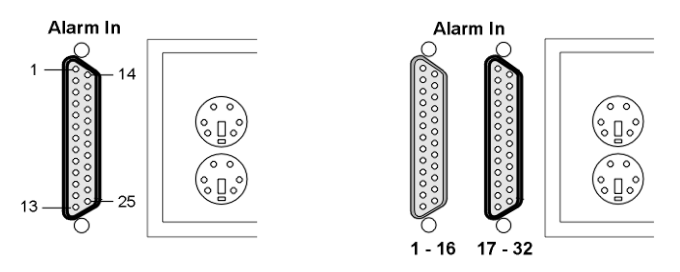

Figure : Prise « Alarm In » sur le MSC3/8 et le MSC3/16

Figure : Prise « Alarm In » sur le MSC3/32

Vous pouvez raccorder des contacts sans potentiel à ces entrées pour un enregistrement d'événement.

Les contacts d'événement peuvent lancer et stopper (acquitter) l'enregistrement des images selon leur état (repos ou travail) et aussi en cas de sabotage. Un tel événement par contact peut également exciter un relais de sortie. La fonction de chaque contact d'entrée est définie par menus dans l'interface de paramétrage MultiSet.

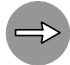

#### Pour la surveillance des sabotages

Définissez le contact prévu à cet effet comme contact de travail. Sélectionnez la résistance de surveillance de telle sorte que la somme de la résistance de surveillance et la résistance du conducteur soit égale à 510  $\Omega$  +/- 10%.

| Sur le MSC2+/8 |          | Sur le M | ISC2+/16  | Sur le MSC2+/32<br>Prise : 1 16 Prise : 17 3 |           | 7 - 32 |           |
|----------------|----------|----------|-----------|----------------------------------------------|-----------|--------|-----------|
| Broche         | Fonction | Broche   | Fonction  | Broche                                       | Fonction  | Broche | Fonction  |
| 1              | Entrée 1 | 1        | Entrée 1  | 1                                            | Entrée 1  | 1      | Entrée 17 |
| 2              | Entrée 2 | 2        | Entrée 2  | 2                                            | Entrée 2  | 2      | Entrée 18 |
| 3              | Masse    | 3        | Masse     | 3                                            | Masse     | 3      | Masse     |
| 4              | Entrée 3 | 4        | Entrée 3  | 4                                            | Entrée 3  | 4      | Entrée 19 |
| 5              | Entrée 4 | 5        | Entrée 4  | 5                                            | Entrée 4  | 5      | Entrée 20 |
| 6              | Masse    | 6        | Masse     | 6                                            | Masse     | 6      | Masse     |
| 7              | Masse    | 7        | Masse     | 7                                            | Masse     | 7      | Masse     |
| 8              | Entrée 5 | 8        | Entrée 5  | 8                                            | Entrée 5  | 8      | Entrée 21 |
| 9              | Entrée 6 | 9        | Entrée 6  | 9                                            | Entrée 6  | 9      | Entrée 22 |
| 10             | Masse    | 10       | Masse     | 10                                           | Masse     | 10     | Masse     |
| 11             | Entrée 7 | 11       | Entrée 7  | 11                                           | Entrée 7  | 11     | Entrée 23 |
| 12             | Entrée 8 | 12       | Entrée 8  | 12                                           | Entrée 8  | 12     | Entrée 24 |
| 13             | Masse    | 13       | Masse     | 13                                           | Masse     | 13     | Masse     |
| 14             | libre    | 14       | Entrée 9  | 14                                           | Entrée 9  | 14     | Entrée 25 |
| 15             | libre    | 15       | Entrée 10 | 15                                           | Entrée 10 | 15     | Entrée 26 |
| 16             | Masse    | 16       | Masse     | 16                                           | Masse     | 16     | Masse     |
| 17             | libre    | 17       | Entrée 11 | 17                                           | Entrée 11 | 17     | Entrée 27 |
| 18             | libre    | 18       | Entrée 12 | 18                                           | Entrée 12 | 18     | Entrée 28 |
| 19             | Masse    | 19       | Masse     | 19                                           | Masse     | 19     | Masse     |
| 20             | Masse    | 20       | Masse     | 20                                           | Masse     | 20     | Masse     |
| 21             | libre    | 21       | Entrée 13 | 21                                           | Entrée 13 | 21     | Entrée 29 |
| 22             | libre    | 22       | Entrée 14 | 22                                           | Entrée 14 | 22     | Entrée 30 |
| 23             | Masse    | 23       | Masse     | 23                                           | Masse     | 23     | Masse     |
| 24             | libre    | 24       | Entrée 15 | 24                                           | Entrée 15 | 24     | Entrée 31 |
| 25             | libre    | 25       | Entrée 16 | 25                                           | Entrée 16 | 25     | Entrée 32 |

#### Affectation de la (des) prise(s) sub-D à 25 pôles - côté soudage

#### 4.3.7 Connexions sur les sorties de relais

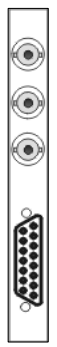

Chaque appareil de base dispose de trois sorties de relais avec 24  $V_{DC}$ , 1 A. Celles-ci sont placées sur une prise sub-D à 15 pôles qui se trouve sur les cartes d'interface de grafique vidéocompression. Ces sorties de relais permettent, par exemple, la mise en circuit d'appareils externes pour signaliser les erreurs de système ou les enregistrements d'événements. La fonction des sorties de relais est définie par menus dans l'interface de paramétrage MultiSet.

Prise sub-D à 9 pôles avec sorties de relais sur la carte d'interface MSC3/IFO

#### Affectation standard de la prise sub-D à 15 pôles

Affectation des broches

|     |              | > |
|-----|--------------|---|
| 1 5 | 60           | 8 |
| 10  | 00           | 7 |
| 14  | 00           | 6 |
| 10  | 00           | 5 |
| 14  | 00           | 4 |
| 10  | 00           | 3 |
| 0   | 00           | 2 |
| Э   | $\swarrow$ o | 1 |
|     | \            | 1 |

Vous pouvez raccorder des contacts sans potentiel à ces entrées pour un enregistrement d'événement.

> Les contacts d'événement peuvent lancer et stopper (acquitter) l'enregistrement des images selon leur état (repos ou travail) et aussi en cas de sabotage. Un tel événement par contact peut également exciter un relais de sortie. La fonction de chaque contact d'entrée est définie par menus dans l'interface de paramétrage MultiSet.

| Con | nexion | Signal                          |
|-----|--------|---------------------------------|
| 8   |        | Relais 3 contact de travail     |
| 15  |        | Relais 3 contact de repos       |
|     | 7      | Relais 3 contact de commutation |
| 14  |        | Relais 2 contact de travail     |
|     | 6      | Relais 2 contact de repos       |
| 13  |        | Relais 2 contact de commutation |
|     | 5      | Relais 1 contact de travail     |
| 12  |        | Relais 1 contact de repos       |
|     | 4      | Relais 1 contact de commutation |
| 11  |        | Masse                           |
|     | 3      |                                 |
| 10  |        |                                 |
|     | 2      |                                 |
| 9   |        |                                 |
|     | 1      | Masse                           |

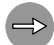

Pour la surveillance des sabotages. Définissez le contact prévu à cet effet comme contact de travail. Sélectionnez la résistance de surveillance de telle sorte que la somme de la résistance de surveillance et la résistance du conducteur soit égale à 510  $\Omega$  +/- 10%.

#### 4.4 Connexions MultiScope III, types 4 et MViewStation

#### 4.4.1 Connexions vidéos (sans MviewStation)

Vous raccordez les caméras FBAS ou d'autres sources de signaux FBAS aux prises d'entrées BNC des entrées vidéos « In1 », « In2 », etc. Vous disposez de :

4 entrées vidéos (Y/C) FBAS ou de 2 entrées vidéos (Y/C) S sur le MSC3 4 Utilisez à chaque fois deux prises BNC placée l'une en dessous de l'autre pour raccorder un signal vidéo S (In 1 + In 2, In 3 + In 4.).

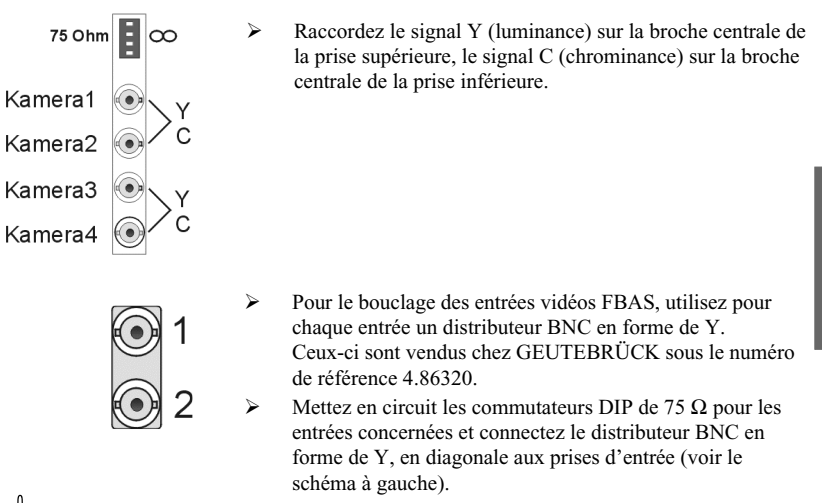

Ajustez l'extrait d'image et la netteté d'image de chaque caméra, tout d'abord par un moniteur vidéo indépendant. Ensuite, raccordez la caméra à l'appareil de base.

#### 4.4.2 Connexions pour la souris et le clavier du PC

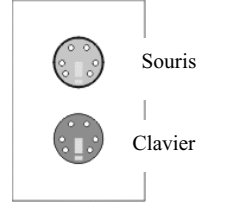

Vous avez besoin d'une souris de PC PS/2 et d'un clavier de PC PS/2 pour ajuster et manipuler l'appareil de base.

Connectez la souris à la prise DIN à six pôles supérieure (Mouse) et le clavier à la prise DIN à six pôles inférieure (Keyboard).

Utilisez uniquement les claviers standard et les souris de PC qui sont compatibles avec PS/2.

Connexions pour la souris et le clavier PS/2 sur la face arrière de l'appareil de base.

#### 4.4.3 Connexion du moniteur de PC (réglages et reproduction d'images)

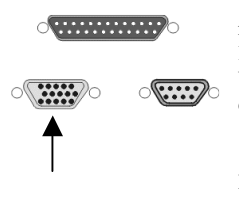

Vous devez disposer d'un moniteur S-VGA pour afficher les menus de réglage et pour la reproduction des images par l'interface MultiView/Win dans Windows.

Utilisez uniquement les moniteurs qui satisfont au moins aux exigences de base !

Raccordez le câble du moniteur à la prise de 15 pôles de la carte graphique sur la face arrière de l'appareil de base. Le gestionnaire d'appareil associé à la carte graphique est déjà installé sur l'appareil de base !

Connexions pour le moniteur (prise à 15 pôles) de la carte graphique sur la face arrière de l'appareil de base.

#### 4.4.4 Connexion de l'imprimante

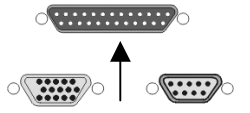

Vous pouvez raccorder une imprimante appropriée au port parallèle LPT 1.

Port parallèle LPT1 (prise à 15 pôles) pour raccorder une imprimante sur la face arrière de l'appareil de base.

#### 4.4.5 Connexion sérielle COM 1

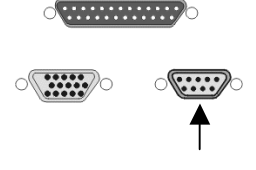

Une interface RS 232 est raccordée à la connexion COM 1 et par un connecteur sub-D à 9 pôles.

Combinée à l'option de logiciel MultiCom, elle sert en premier lieu au raccordement des distributeurs automatiques d'argent liquide, des systèmes de contrôles d'accès, etc. qui enregistrent les événements par des messages sériels. En outre, il est ici possible de faire fonctionner une

télécommande de caméra.

Connexion sérielle sur la face arrière de l'appareil de base.

#### Affectation standard du connecteur sub-D à 9 pôles

| Broche | Fonction | Broche | Fonction                 | Broche | Fonction |
|--------|----------|--------|--------------------------|--------|----------|
| 1      | DCD      | 4      | DTR                      | 7      | RTS      |
| 2      | RxD      | 5      | Signal de masse<br>(GND) | 8      | CTS      |
| 3      | TxD      | 6      | DSR                      | 9      | RI       |

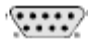

#### 4.4.6 Connexions de l'interface de commande (contacts d'événement/sorties de relais)

Chaque appareil dispose de quatre entrées de commande et de trois sorties de relais avec 24  $V_{DC}$ , 1 A. Celles-ci sont placées sur une prise sub-D à 15 pôles. Ces sorties de relais permettent, par exemple, la mise en circuit d'appareils externes pour signaliser les erreurs de système ou les enregistrements d'événements. La fonction des sorties de relais est définie par menus dans l'interface de paramétrage MultiSet.

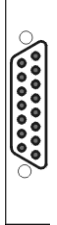

#### Affectation standard de la prise sub-D à 15 pôles

Affectation des broches

|    |                     | $\sim$ |
|----|---------------------|--------|
| 15 | $\langle c \rangle$ | ) 8    |
| 15 | C C                 |        |
| 14 |                     |        |
| 13 | 07                  | 5 4    |
| 12 |                     | SĽ     |
| 11 | 02                  |        |
| 10 | 0                   | ' I `  |
|    |                     |        |
| 9  | $\vee$ c            | )   ·  |
|    | ~                   |        |

Vous pouvez raccorder des contacts sans potentiel à ces entrées pour un enregistrement d'événement. Les contacts d'événement peuvent lancer et stopper (acquitter) l'enregistrement des images selon leur état (repos ou travail) et aussi en cas de

sabotage. Un tel événement par contact peut également exciter un relais de sortie. La fonction de chaque contact d'entrée est définie par menus dans l'interface de paramétrage MultiSet.

| Connexion |   | Signal                          |
|-----------|---|---------------------------------|
|           | 8 | Relais 3 contact de travail     |
| 15        |   | Relais 3 contact de repos       |
|           | 7 | Relais 3 contact de commutation |
| 14        |   | Relais 2 contact de travail     |
|           | 6 | Relais 2 contact de repos       |
| 13        |   | Relais 2 contact de commutation |
|           | 5 | Relais 1 contact de travail     |
| 12        |   | Relais 1 contact de repos       |
|           | 4 | Relais 1 contact de commutation |
| 11        |   | Masse                           |
|           | 3 | Entrée d'alarme 4               |
| 10        |   | Entrée d'alarme 3               |
|           | 2 | Entrée d'alarme 2               |
| 9         |   | Entrée d'alarme 1               |
|           | 1 | Masse                           |

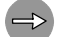

Pour la surveillance des sabotages. Définissez le contact prévu à cet effet comme contact de travail. Sélectionnez la résistance de surveillance de telle sorte que la somme de la résistance de surveillance et la résistance du conducteur soit égale à 510  $\Omega$  +/- 10%.

#### 4.5 Enclenchement des appareils de base

≻ Branchez le connecteur de l'appareil à une prise de 110 VAC - 240 VAC. Ainsi, l'appareil est enclenché.

Attendez jusqu'à ce que le système d'exploitation ait booté et que la fenêtre « Commencer la procédure d'accès » soit affichée !

Au cours de cette procédure, le client enregistreur et la base de données de l'appareil de base sont démarrés automatiquement

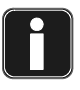

#### N'actionnez aucune touche pendant le boot !

Le système d'exploitation est pré-configuré exactement pour l'appareil de base MultiScope III. Si vous appuyez sur une touche pendant le boot, vous risquez de détruire cette configuration.

Accédez avec la combinaison de touches CTRL + Alt + Supprimer sous MS Windows. Aucun mot de passe n'est programmé en usine dans la fenêtre de dialogue Informations d'accès ; c'est pourquoi il vous suffit de confirmer les paramètres avec la touche Entrée .....

Maintenant, vous vous trouvez dans l'interface d'exploitation. Les icônes des applications / outils qui sont décisifs pour le fonctionnement du MultiScope III sont affichés à Windows Start menue.

Toutes les LED sur la face avant de l'appareil de base s'allument brièvement.

L'appareil de base est prêt au fonctionnement et à l'enregistrement dès que les LED « Power » et « Record » restent allumées en permanence.

La LED « Record » scintille si vous avez déjà raccordé une caméra à l'entrée vidéo 1 – cette caméra enregistre alors à une vitesse de 2 images par seconde.

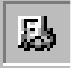

L'icône placée à côté de l'affichage du temps dans la barre de démarrage vous indique que la base de données MULTISCOPE III de votre appareil de base est active.

Le MultiScope III dispose des applications suivantes auxquelles vous pouvez accéder par la barre de démarrage ou par double clic dans l'ordinateur de bureau

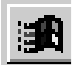

Démarrer\Programmes\Multiscope III

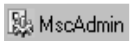

Multiset

Ce programme sert aux tâches de service et ne doit être utilisé que sous les instructions des techniciens de GEUTEBRÜCK.

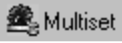

Vous encourez vous-même le risque d'une utilisation sans instruction ! MultiSet est le client de configuration du MultiScope III. C'est sous cette interface Windows que vous ajustez les paramètres d'enregistrement, que vous modifiez et attribuez les mots de passe et les droits d'accès, et que vous créez d'autres utilisateurs pour votre installation.

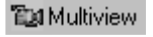

MultiView/Win is the playback client of MultiScope III. This Windows user environment facilitates the preview, i.e. playback and presentation of the pictures stored in the database of the server.

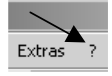

Ouvrir la documentation en ligne /online help à MultiScope III-software.

#### 4.5.1 Mise hors tension de l'appareil de base

- Terminez tous les programmes en cours et cliquez sur le bouton Démarrer dans la barre des tâches.
- Sélectionner l'option « Arrêter l'ordinateur ».
- Confirmez avec OK.

Vous terminez votre session avec l'ordinateur. Attendez jusqu'à ce que toutes les données soient mémorisées. Une fenêtre d'écran vous indique quand vous pouvez éteindre l'appareil de base.

Maintenant, vous pouvez déconnecter l'appareil de base du réseau et ainsi, l'éteindre.

#### 5. Données techniques MultiScope III, types 8 / 16 / 32

| Vidéo                  |                                                                                                    |
|------------------------|----------------------------------------------------------------------------------------------------|
| Norme vidéo            | Qualité studio (vitesse de balayage 13,5 MHz), CCIR / PAL, EIA / NTSC                                                                                                    |
| Résolution             | 704 (H) x 288 (V) pixels (image à demi trame),<br>704 (H) x 576 (V) pixels (image à trame entière)                                                                         |
|                        | 352 (H) x 288 (V) pixels (CIF)                                                                                                    |
|                        | 176 (H) x 144 (V) pixels (QCIF)                                                                                                    |
|                        | Luminance : 8 bits ; chrominance : 8 bits                                                                                                    |
| Compression            | M-JPEG, dans 13 étages de compression et 4 formats d'image<br>(image à trame entière et à demi trame, CIF, QCIF) réglable pour<br>chaque entrée de caméra et par événement |
| Entrées                | 8, 16 ou 32 x FBAS (prises BNC), 1 Vss / 75 $\Omega$ ou                                                                                                    |
|                        | 4, 8 ou 16 x vidéos S (2 prises BNC chacune), Y = 1 Vss / 75 $\Omega$ , C = 0,3 Vss / 75 $\Omega$                                                                          |
| Sorties                |                                                                                                    |
| Pour les images        | 1 x sortie VGA                                                                                                    |
| mémorisées et en       |                                                                                                    |
| direct                 |                                                                                                    |
| Barre croisée pour     | 3 x FBAS (prises BNC) avec affichage du texte, 1 Vss 75 $\Omega$ ou                                                                                                    |
| (option)               | 1 x vidéo S (prises vidéos S), Y = 1 Vss / 75 $\Omega$ , C = 0,3 Vss / 75 $\Omega$                                                                                         |
| Supports de<br>mémoire |                                                                                                    |
| En général             | En général, aucune limitation de la capacité de mémoire                                                                                                    |
| Enregistrement         |                                                                                                    |
| direct                 | Jusqu'à 4 (E) disques durs IDE                                                                                                    |
| interne                |                                                                                                    |
| externe                | Jusqu'à 15 disques durs SCSI avec contrôleur SCSI-U2W, systèmes RAID sur demande                                                                                           |
| Interfaces             |                                                                                                    |
| Sérielle               | min1 x RS 232, avec possibilité d'extension à 4 x RS 232 par des cartes enfichables supplémentaires :                                                                      |
|                        | pour la télécommande de caméras et / ou                                                                                                    |
|                        | pour raccorder les GAA, ZKS, les systèmes de comptabilité de caisse, etc. avec l'option de logiciel MultiCom                                                               |
| Parallèle              | 1 x Centronics.                                                                                                    |
| RNIS (option)          | Interface S0 ; condition requise : carte enfichable supplémentaire ou routeur                                                                                              |

| Ethernet,<br>TokenRing (jeton<br>circulant) etc. | Optionnel par des cartes enfichables supplémentaires                                                                                                |
|--------------------------------------------------|----------------------------------------------------------------------------------------------------|
| Entrées d'alarme                                 | 8, 16 ou 32 entrées de commande,<br>surveillance de sabotage avec possibilité de mise en circuit sur la<br>base du VdS 2194 ou VdS 2252             |
| Sorties de commande                              | 3 x sorties de relais ; 24 VDC, 1 A                                                                                                    |
| Généralités                                      |                                                                                                    |
| Alimentation en courant                          | 100-240 $V_{AC}/$ 60 - 50 Hz $\pm$ 10%                                                                                                    |
| Puissance absorbée                               | de 50 W à 200 W selon la configuration                                                                                                    |
| Entrée de réseau                                 | Connecteur d'alimentation (2 pôles + terre)                                                                                                    |
| Plage de<br>température                          | + 5 °C à + 40 °C                                                                                                    |
| Dimensions                                       |                                                                                                    |
| Appareil<br>encastrable de 19<br>pouces          | 4 UH x 437 mm (profondeur)                                                                                                    |
| Comme appareil de table en mm                    | 450 x 185 x 437 (L x H x P)                                                                                                    |
| Poids                                            | 12,2 kg (version de base)                                                                                                    |
| Sauvegarde                                       |                                                                                                    |
| Sauvegarde                                       | Archivage permanent des images sur supports de données<br>interchangeables<br>(bande, CDR, DVD etc.)                                                |
| Reproduction                                     | Localement sur MULTISCOPE II<br>sur chaque PC de la place travail configuré sous Windows avec<br>logiciel d'exploitation des images MultiView / Win |

#### 6. Données techniques MultiScope III, type 4

| Vidéo                                 |                                                                                                    |
|---------------------------------------|----------------------------------------------------------------------------------------------------|
| Norme vidéo                           | Qualité studio (vitesse de balayage 13,5 MHz), CCIR / PAL, EIA / NTSC                                                                                     |
| Résolution                            | 704 (H) x 288 (V) pixels (image à demi trame),<br>704 (H) x 576 (V) pixels (image à trame entière)                                                        |
|                                       | 352 (H) x 288 (V) pixels (CIF)<br>176 (H) x 144 (V) pixels (QCIF)                                                                                         |
|                                       | Luminance : 8 bits ; chrominance : 8 bits                                                                                                    |
| Compression                           | M-JPEG, dans 13 étages de compression et 4 formats d'image<br>(image à trame entière et à demi trame, CIF, QCIF) réglable pour<br>chaque entrée de caméra |
| Entrées                               | 4 x FBAS (prises BNC), 1 $V_{ss}/75$ ohms                                                                                                    |
| Sorties pour les<br>images mémorisées | 1 x sortie VGA                                                                                                    |
| Supports de<br>mémoire                |                                                                                                    |
| En général                            | Limitation de la capacité de mémoire à 750 Go maximum                                                                                                    |
| Enregistrement                        | 1 disque dur (E)IDE (type 4-C) ou                                                                                                    |
| direct : interne                      | 2 disques durs (E)IDE (type 4)                                                                                                    |
| Enregistrement<br>direct : externe    | Interface SCSI optionnelle avec 15 disques durs au maximum                                                                                                |
| Sauvegarde des<br>données (Backup) :  |                                                                                                    |
| Interne :                             | Lecteur de disquettes (contenu dans la livraison de l'appareil de base),                                                                                  |
| Externe :                             | DDS4, CDR, DVD (uniquement type 4)                                                                                                    |
|                                       | par connexion au réseau,<br>ou par interface SCSI optionnelle (uniquement type 4)                                                                         |
| Interfaces                            |                                                                                                    |
| Sérielle                              | 1 x RS-232                                                                                                    |
| Parallèle                             | 1 x Centronics                                                                                                    |
| Supports de<br>mémoire                | Appareil de base (E)IDE,<br>SCSI en option par carte enfichable supplémentaire (uniquement<br>type 4)                                                     |
| RNIS                                  | Interface So : conditions requise : carte enficiente aunalémentaire                                                                                       |
|                                       | ou routeur Cisco                                                                                                    |
| Ethernet                              | Contenu dans l'appareil de base                                                                                                    |

| Entrées d'alarme                                                                                | 4 entrées de commande, surveillance de sabotage avec possibilité<br>de mise en circuit sur la base du VdS 2194 ou VdS 2252                                                                                                    |
|-------------------------------------------------------------------------------------------------|----------------------------------------------------------------------------------------------------|
| Sorties de commande                                                                             | 3 x sorties de relais ; 24 VDC, 1 A                                                                                                    |
| Souris, clavier de PC                                                                           | Connexions PS/2 sur la face arrière de l'appareil                                                                                                    |
| Généralités                                                                                     |                                                                                                    |
| Alimentation en courant                                                                         | 230 $V_{AC}\!/$ 60 - 50 Hz $\pm$ 10 %                                                                                                    |
| Puissance absorbée                                                                              | env. 120 W                                                                                                    |
| Entrée de réseau                                                                                | Connecteur d'alimentation (2 pôles + terre)                                                                                                    |
| Plage de température                                                                            | + 5 °C à + 40 °C                                                                                                    |
| Dimensions<br>comme appareil<br>encastrable de 19<br>pouces<br>comme appareil de<br>table en mm | 3 UH x 310 mm (profondeur)<br>230 x 132,5 x 437 (L x H x P)                                                                                                    |
| Poids                                                                                           | 9,0 kg (version de base)                                                                                                    |
| Sauvegarde<br>(manuelle)                                                                        |                                                                                                    |
| Sauvegarde                                                                                      | Archivage permanent des images sur divers supports de données<br>interchangeables. Des filtres permettent alors de sélectionner les<br>différentes séquences (numéros de caméras, origine de<br>l'enregistrement, date/heure de à)                                                       |
| Reproduction                                                                                    | Localement sur MultiScope II plus avec le lecteur correspondant<br>sur chaque PC de la place travail configuré sous Windows avec<br>logiciel d'exploitation des images MultiView / Win et lecteur<br>correspondant.<br>Reproduction compatible à Windows 98, MS Windows,<br>Windows 2000 |

#### 7. Données techniques MViewStation

| Supports de mémoire                                                                          |                                                                                                    |
|----------------------------------------------------------------------------------------------|----------------------------------------------------------------------------------------------------|
| Enregistrement direct :                                                                      | 1 disque dur (E)IDE 40 GB, CDR optionnelle                                                                                                    |
| interne                                                                                      |                                                                                                    |
| Interfaces                                                                                   |                                                                                                    |
| Sérielle                                                                                     | 1 x RS-232                                                                                                    |
| Parallèle                                                                                    | 1 x Centronics                                                                                                    |
| RNIS (optionnelle)                                                                           | Interface S <sub>0</sub>                                                                                                    |
| Ethernet                                                                                     | Contenu dans l'appareil de base                                                                                                    |
| Sorties pour les images<br>mémorisées                                                        | 1 x sortie VGA                                                                                                    |
| Souris, clavier de PC                                                                        | Connexions PS/2 sur la face arrière de l'appareil                                                                                                    |
| Généralités                                                                                  |                                                                                                    |
| Alimentation en courant                                                                      | 230 V <sub>AC</sub> / 60 - 50 Hz $\pm$ 10 %                                                                                                    |
| Puissance absorbée                                                                           | env. 120 W                                                                                                    |
| Entrée de réseau                                                                             | Connecteur d'alimentation (2 pôles + terre)                                                                                                    |
| Plage de température                                                                         | + 5 °C à + 40 °C                                                                                                    |
| Dimensions<br>comme appareil<br>encastrable de 19 pouces<br>comme appareil de table<br>en mm | 3 UH x 310 mm (profondeur)<br>230 x 132,5 x 437 (L x H x P)                                                                                                    |
| Poids                                                                                        | 9,0 kg (version de base)                                                                                                    |
| Reproduction                                                                                 |                                                                                                    |
| Modes de service                                                                             | Image isolée, film, défilement en avant/arrière, pause (prise de vue de plateau)                                                                                                    |
| Vitesse                                                                                      | Trame de temps, réglable d'une image à l'autre                                                                                                    |
| Recherche d'images                                                                           | Par la date, l'heure, le numéro de caméra, l'origine<br>d'enregistrement, MOS (détection de mouvement lors de la<br>recherche d'images) ou d'autres critères définissables par<br>connexion sérielle, comme données de transaction GAA,<br>données de lecture des cartes d'accès, etc. |
| Formats d'images                                                                             | Représentation multi-images et d'images à trame entière possible dans 1, 4, 9, 16, 25 ou 36 fenêtres                                                                                                    |
| Entrée en ligne<br>automatique                                                               | Entrée en ligne commandée par événement des images<br>d'alarme, localement sous MultiView/Win et par le réseau<br>(image d'alarme, reproduction à partir de l'image d'alarme,<br>image en direct)                                                                                      |

#### 8. Données techniques MultiScope III 2 x 4 et 4 x 4

| Video                          |                                                              |
|--------------------------------|--------------------------------------------------------------|
| Standard video                 | Qualité studio (Vitesse de balavage 13.5 MHz).               |
|                                | CCIR / PAL. EIA /NTSC                                        |
| Résolution                     | 704 (H) x 288 (V) pixels (image à demi trame)                |
|                                | $704 (H) \times 576 (V)$ pixels (image à trame entière)      |
|                                | $352 (H) \times 288 (V)$ pixels (CIE)                        |
|                                | $176 (H) \times 144 (V)$ pixels (OCIE)                       |
|                                | P Bita Luminanaa P Bita Chrominanaa                          |
| Compression                    | M IDEC dans 13 étages et 4 formate d'image                   |
| Compression                    | (image à trame ontière et domi trame, CIE, OCIE)             |
|                                |                                                              |
| Entráco                        | Regiable pour chaque entree de camera                        |
| Sortio pour los imagos         | 1 x sortio VGA                                               |
| solite pour les intages        | I X SOLIE VOA                                                |
| Supporto do mómoiro            |                                                              |
| on général                     | Pas de limitation de la capacité de mémoire                  |
| Enrogistromont direct: interne | A disques durs (E)IDE au maximum                             |
|                                | Interface CCCI entionelle avec 15 diaguag dure               |
| Enregistrement direct: externe | internace SCSI optionelle avec 15 disques durs               |
| Souwagarda dan dannéas         | au maximum, Systeme Raid SUF demande                         |
| Sauvegarde des données         |                                                              |
| (Backup): Intern               | Lecteur de disquettes (inclus dans la livraison),            |
| (Backup): Extern               | DDS4, CDR, DVD par connexion au reseau ou                    |
|                                | par interface SCSI optionelle                                |
| Interfaces                     |                                                              |
| Serie                          | 2 x RS-232, optionelle carte entichable pour                 |
|                                | 4 x RS-232 (Telecommande des cameras et/ou                   |
|                                | distributeur automatique de billets de banque,               |
|                                | etc. avec l'option MULTICOM)                                 |
| Parallèle                      | 1 x Centronics                                               |
| RNIS                           | Interface $S_0$ , conditions requise: carte enficiable       |
|                                | supplémentaire ou routeur Cisco                              |
| Ethernet                       | Carte enfichable optionnelle                                 |
| Entrees d'alarme               | 8 entrees de commande, (Surveillance de sabotage             |
|                                | sur la base VdS2194 ou bien VdS 2252)                        |
| Sortie de commande             | 3 x sortie de relais; 24 VDC, 1 A                            |
| Clavier, Souris                | Connexion PS/2 sur la face arrière de l'appareil             |
| Generalites                    |                                                              |
| Alimentation                   | 110-230 VAC / 60 - 50 HZ ± 10 %                              |
| Puissance absorbee             | Jusqu'a 200 W selon la configuration                         |
| Entree de reseau               |                                                              |
| Plage de temperature           | + 5 C a + 40°C                                               |
|                                | 4 HILLY 427 mm (mmfandaur)                                   |
| appareil encastrable 19 pouces | 4 UH x 437 mm (protondeur);                                  |
| appareil de bureau             | 450 x 185 x 437 (L x H x P)                                  |
| Poids                          | 12,2 Kg                                                      |
| Sauvegarde (manuelle)          |                                                              |
| Enregistrment                  | Archivage permanent des images sur divers supports           |
|                                | de donnees interchangeables. Des filtres permettent          |
|                                | alors de selectionner les differentes sequences              |
|                                | (numeros de caméras, origine de l'enregistrement,            |
|                                | date/heure de à)                                             |
| Relecture                      | Localement sur MULTISCOPE II; sur chaque station de          |
|                                | travail configurée sous Windows avec logiciel d'exploitation |
|                                | des images MULTIVIEW / Win et lecteur correspondant.         |
|                                | Compatible Windows 98, Windows NT, Windows2000               |

#### Technical difference MultiScope III 4x4 versus 2x4

| Video                   |                                                                                    |
|-------------------------|------------------------------------------------------------------------------------|
| Inputs                  | 16 x composite (BNC-sockets), 1 Vpp/75                                             |
| Recorded picture output | 1 x SVGA-output (1024 x 768 xTrue Colour)                                          |
| Alarm inputs            | 16 control inputs, (active-low, with optional sabotage monitoring)                 |
| Recording               |                                                                                    |
| Picture rate (PAL)      | Up to 200 pictures/sec (4 x 50 field, QCIF, CIF) or up to 100 pictures/sec (frame) |
|                         | (single or multiple synchronized/line-locked cameras);                             |

#### 9. Accés rapid de MultiView

Si vous désirez visualiser des images de caméras en utilisant l'enregistreur vidéo numérique Geutebrück, les étapes suivantes vous guideront de la mise en marche de l'enregistreur numérique à la visualisation simultanée des images de plusieurs caméras. Les fonctions de visualisation du logiciel Multiview vous seront également expliquées, elles vous permettront en tant qu'utilisateur de procéder à des marches avant et arrière rapides, de visualiser les images en mode quasiment en direct et bien plus encore.

#### Mettre en marche l'enregistreur numérique

- Assurez-vous que tous les câbles sont convenablement connectés et que les interrupteurs de marche-arrêt son placés à la position de marche ON.
- Mettez en marche l'enregistreur numérique en actionnant l'interrupteur disposé sur la face arrière de l'unité.
- > Mettez en marche le moniteur en utilisant le bouton agencé sur la face avant de l'unité.
- Assurez-vous que le voyant lumineux de marche vert est allumé (il est disposé sur la face avant de l'enregistreur numérique).

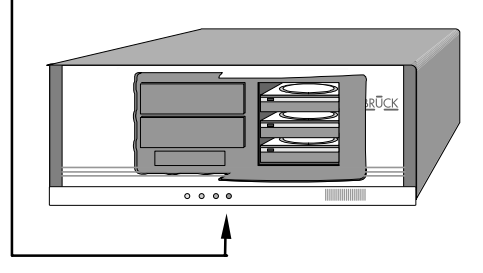

#### Démarrage du logiciel Multiview

Dans l'écran que vous avez en face de vous, effectuez un double clic avec la touche gauche de votre souris.

clic sur l'icône

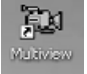

en Windows Start menue

r Sie

> Dans l'écran Multiview, faites un clic gauche de la souris sur l'icône

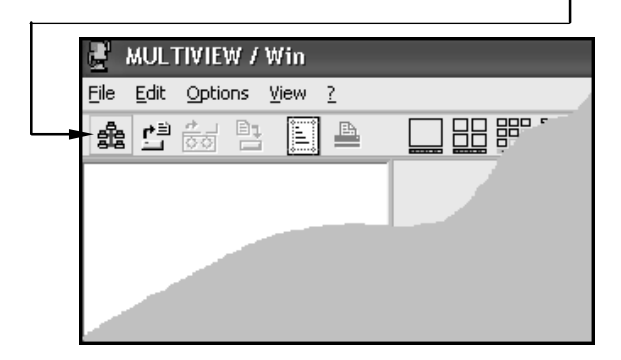

#### Connexion au serveur

| ame of connection<br>Acme company | Computername<br>highland sports | Type of connection          | Status  |   |
|-----------------------------------|---------------------------------|-----------------------------|---------|---|
| Acme company                      | highland sports                 | NUMBER OF THE OWNER OF      |         |   |
| Relocal                           |                                 | Dial-Up via Highland Sports |         |   |
| Ha local                          | 10.0.0.1                        | LAN                         |         |   |
|                                   |                                 |                             |         | - |
|                                   |                                 | 🖌 Connect                   | 👖 Close |   |

➢ Faites maintenant un clic gauche sur ✓ Connect

#### Visualiser les caméras

| MULTIVIEW / Win          |  |
|--------------------------|--|
| File Edit Options View ? |  |
| * 🖞 😹 🗅 📄 🖕 🌔 🖽 🏙        |  |
| □         □              |  |
|                          |  |

En utilisant les **boutons** disponibles, sélectionnez le nombre de cameras que vous désirez visualiser simultanément (vous pouvez visualiser une caméra ou toutes les caméras simultanément).

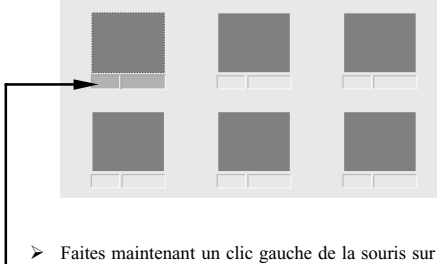

Faites maintenant un clic gauche de la souris sur la fenêtre d'affichage que vous désirez sélectionner (la barre disposée en deçà de la vue sélectionnée passera alors à la couleur turquoise).

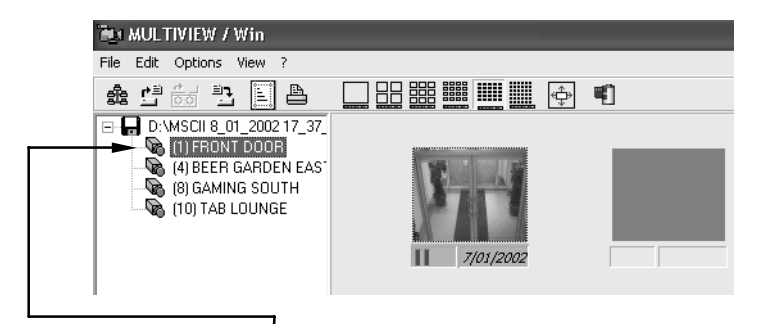

- Dans la liste des cameras, faites un clic gauche de la souris sur la caméra que vous désirez visualiser (une image en provenance de la caméra sélectionnée devrait maintenant s'afficher dans la fenêtre d'affichage).
- > Répétez les étapes précédentes pour toutes les caméras que vous désirez visualiser.

### 

La barre des tâches est située au bas de l'écran du moniteur, juste en deçà des vues des caméras.

#### Utilisation de la barre des tâches

|                   | >             | L.                       |
|-------------------|---------------|--------------------------|
| × 🖂 🗖 1           | 00.0%         |                          |
| 0 1               | 00.0%         |                          |
| E 1               | 00.0%         | 11/05/1997.4-09-1        |
|                   | 0             |                          |
| » Ì B             |               | ↑                        |
| MOSConfig MOSArme | ed            |                          |
|                   | • 🕹 🕅 🐳       | u ⊲ (ĩi īī) ► > ≫ ⊵ a    |
| 🕼 start 📄 💼 Pe    | eter's quotes | Geutebruck operatio 🦉 un |

Le bouton de fonction qui est actuellement utilisé s'affichera également dans la fenêtre d'affichage sélectionnée. Cette dernière représente la vue de camera que vous surveillez actuellement.

#### Descriptions des boutons de fonction

- L'énumération ci-après vous présente une description des boutons de fonction et de leur fonctions respectives :
- Visualise la première image enregistrée dans le fichier d'images pour la caméra mise en ligne (c'est à dire le début d'un fichier d'images enregistré précédemment).
- Visualise les images de la caméra mise en ligne dans l'ordre chronologique régressif en une séquence rapide
- Visualise les images de la caméra mise en ligne dans l'ordre chronologique régressif en une séquence normale
- Visualise les images de la caméra mise en ligne dans l'ordre chronologique régressif en une séquence trame par trame.

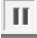

Arrête la visualisation des images

- Visualise les images de la caméra mise en ligne dans l'ordre chronologique progressif en une séquence trame par trame
- Visualise les images de la caméra mise en ligne dans l'ordre chronologique progressif en une séquence normale.
- Visualise les images de la caméra mise en ligne dans l'ordre chronologique progressif en une séquence rapide
- Visualise en mode quasi-direct les images de la caméra mise en ligne (avec un léger retard de ½ seconde environ).
- Visualise la dernière image enregistrée dans le fichier d'images pour la caméra mise en ligne (c'est à dire la fin d'un fichier d'images enregistré précédemment).

#### Sauvegarder les images enregistrées

La sauvegarde des images permet à l'utilisateur de stocker des séquences vidéo à un endroit différent. Cela signifie que le Multiscope III ne fera pas d'enregistrement au-delà de la longueur de métrage maximale qui pourrait être nécessaire à un moment donné dans le futur.

Dans le cas où l'enregistreur numérique est équipé d'un graveur de CD, il offrira à l'utilisateur la possibilité de stocker les images hors du système et de mettre des copies des séquences vidéo à des parties tierces, telle que la police.

Il est également possible d'associer le logiciel Multiview à toute séquence vidéo enregistrée sur CD, permettant ainsi à l'utilisateur de disposer de toutes les fonctions que lui propose le Multiscope III.

#### Rechercher des évènements

- Effectuez un clic gauche de la souris sur la vue de caméra que vous désirez rechercher. (de manière à ce que la barre placée en deçà adopte la couleur turquoise)
- Effectuez ensuite un clic droit de la souris sur la vue de caméra sélectionnée.
- > Effectuez encore un clic gauche de la souris sur "rechercher" dans le menu déroulant.

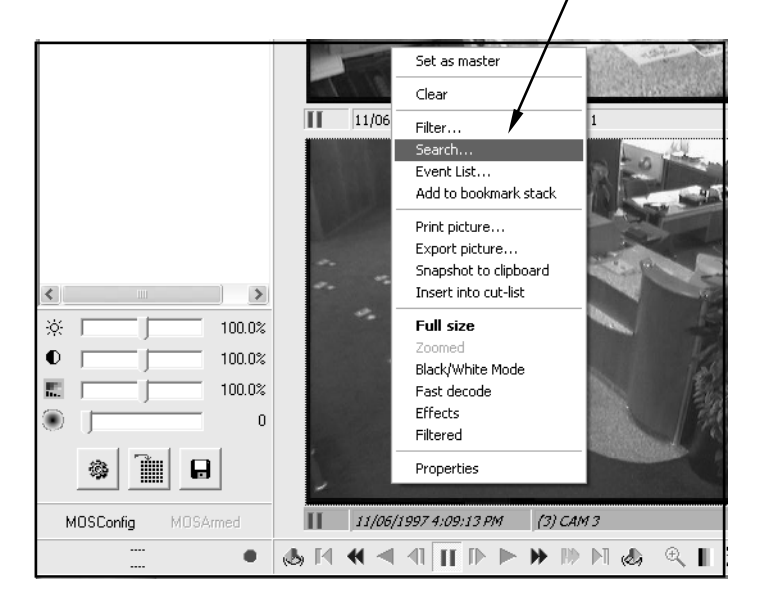

| MOS Normal search | Date and Time     Event types     Specific       Date     Ime     Ime       Date example:     d/MM/ywyy                                           |                |
|-------------------|----------------------------------------------------------------------------------------------------|----------------|
|                   | Eorward     Backward     From beginning     C From current pc                                                                                     | /end<br>sition |
|                   | Global (on current camera)     Global (on all cameras)     Only in current filter (on current camera)     Only in current filter (on all cameras) |                |
|                   | Search Cancel                                                                                                    |                |

- (Ici, vous devez impérativement utiliser le même format de date que dans – l'exemple de date).
- Si vous le souhaitez, vous pourrez utiliser le menu déroulant de la date pour sélectionner une date. Ce menu est situé à droite de la boîte "Date".
- Effectuez un clic gauche de la souris dans la boîte "heure". Introduisez ici l'heure approximative à laquelle ont été enregistrées les images que vous désirez visualiser. (une fois de plus, vous devez ici utiliser impérativement le même format d'heure que dans l'exemple d'heure, y compris les deux points (:), les espacements et les additifs AM ou PM).
- Effectuez un clic gauche de la souris sur l'une des deux options suivantes (en cliquant dans l'un des cercles) :

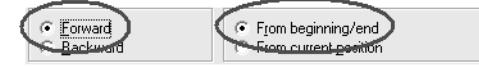

Effectuez un clic gauche de la souris sur l'une des options suivantes :

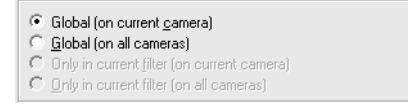

Finalement, faites un clic gauche de la souris sur le bouton de recherche

Search

- > Sélectionnez la vue de camera que vous désirez rechercher.
- Introduisez l'heure approximative pour laquelle vous voulez rechercher les évènements, soi en utilisant les boutons de fonction, soi en la recherchant (cf. chapitre "rechercher des évènements".
- Exécutez les instructions précédentes du chapitre "rechercher des évènements" pour faire afficher le tableau suivant.

| Search<br>Normal search | 2 <b>h</b> Date and Time Event typ Date 7/02/2002 <u>I</u> me 10:22:00 PM                                                                              | es   Specific  <br>                                                       |
|-------------------------|----------------------------------------------------------------------------------------------------|---------------------------------------------------------------------------|
| SOM                     | Date example:<br>Time example:                                                                                                    | d/MM/yyyy<br>12:15:30 PM                                                  |
|                         | <ul> <li>● Eorward</li> <li>○ Backward</li> </ul>                                                                                                    | <ul> <li>♀ From beginning/end</li> <li>♀ From current position</li> </ul> |
|                         | Global (on current camera     Global (on all cameras)     Global (on all cameras)     Only in current filter (on cu     Only in current filter (on all | )<br>Irrent camera)<br>cameras)                                           |
| Ē                       | Search Cancel                                                                                                    |                                                                           |

Faites alors un clic gauche de la souris sur la carte MOS placée sur le côté gauche du tableau. La vue de caméra sélectionnée s'affichera sous la forme d'un encadré à ligne interrompue dans la vue visualisée. L'encadré à ligne interrompue comportera l'inscription "MOS" sur l'une de ses limites, comme le montre l'image ci-après.

| Sea               | nch                                                                                                    | ×       |
|-------------------|----------------------------------------------------------------------------------------------------|---------|
| MOS Normal search | MUS         Image: State of the state of the state o |         |
|                   | Global (on current <u>c</u> amera)     Only in current [ilter (on current camera)                                                                                                    |         |
|                   | Search Cancel                                                                                                    | 🝈 Clear |
|                   |                                                                                                    |         |

- L'encadré à ligne interrompue "MOS" est utilisé pour couvrir la zone de l'image dans laquelle vous désirez effectuer la recherche. Dans l'exemple ci-dessus, la zone de la recherche englobe l'espace sur la chaise et tout autour de cette dernière.
- Pour sélectionner une zone de recherche, faites un clic gauche de la souris dans la vue de caméra. En maintenant appuyée la touche gauche de votre souris, déplacez la souris jusqu'à ce que la zone que vous voulez couvrir soit encadrée par le cadre "MOS".
- Choisissez ensuite de faire une recherche vers l'avant ou vers l'arrière en sélectionnant l'une de ces options.
- > Laissez la prochaine option à la valeur "global (sur la caméra actuelle)".
- > Finalement, faites un clic gauche de la souris sur le bouton de recherche

Search

### Préparer la sauvegarde des images sur le disque dur Multiscope III ou sur un disque compacte

- Sélectionnez dans un premier temps les images que vous désirez sauvegarder en utilisant la fonction de recherche (cf. chapitre " rechercher des évènements").
- Faites ensuite un clic gauche de la souris sur "fichier" dans l'angle gauche, en haut de l'écran.

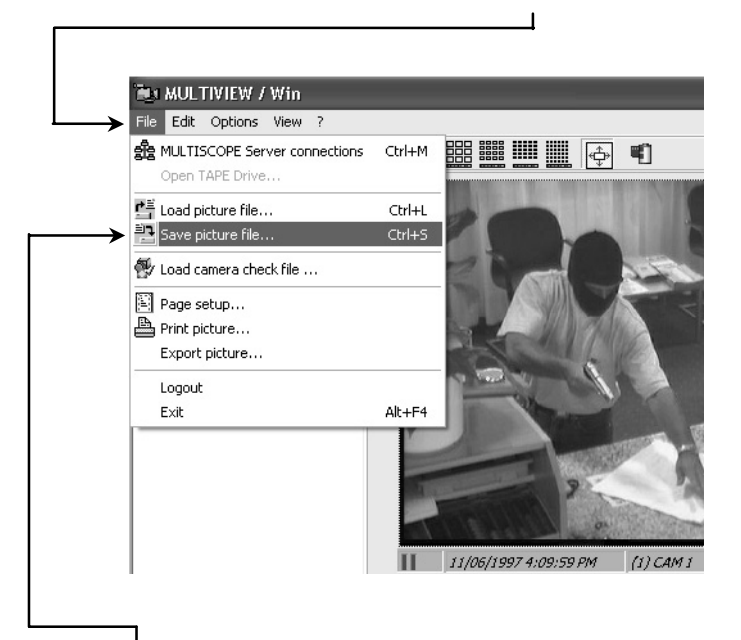

- Effectuez un clic gauche de la souris sur "sauvegarder le fichier d'images" dans le menu déroulant.
- > Effectuez un clic gauche de la souris sur "par date/heure".
- Introduisez la date et l'heure correspondant au moment auquel vous voulez voir commencer les images sauvegardées.
- Introduisez la date et l'heure correspondant au moment auquel vous voulez voir se terminer les images sauvegardées.

Souvenez-vous que vous devez impérativement utiliser le même format de date et d'heure que dans l'exemple donné.

| C Only selection     By date / time                                                                                                    | Date / Time           Date           From         111/06/1997           To         111/06/1997           ☐         Time is entered as | Time<br>4:09:04 PM<br>4:11:08 PM<br>GMT                                    |
|----------------------------------------------------------------------------------------------------|----------------------------------------------------------------------------------------------------|----------------------------------------------------------------------------|
| C Global cut list                                                                                                    | Date example:<br>Time example:                                                                                                    | d/MM/yyyy<br>12:15:30 PM                                                   |
| C. Current enman en «Distelli                                                                                                    |                                                                                                    |                                                                            |
| C All cameras or <d:\multw (1)="" (2)="" (3)="" (4)="" 1="" 2="" 3="" 4<="" <d:\multw="" c="" cam="" cameras="" or="" selected="" th=""><td>.TMEW-Bankholdup.MB<br/><del>IEW-Bankholdup</del>.MBF&gt; (i<br/>ULTIVIEW-Bankholdup.M</td><td>BMP-File(s)     AVI-File(s)     MBF-File(s)     MBF-File(s)     Tape drive</td></d:\multw> | .TMEW-Bankholdup.MB<br><del>IEW-Bankholdup</del> .MBF> (i<br>ULTIVIEW-Bankholdup.M                                                    | BMP-File(s)     AVI-File(s)     MBF-File(s)     MBF-File(s)     Tape drive |

- Si vous souhaitez sauvegarder toutes les images de caméra comprises dans l'intervalle de temps spécifié, faites un clic gauche de la souris sur "Toutes les caméras ...".
- Si, par contre, vous désirez sauvegarder seulement les images de certaines caméras, faites un clic gauche de la souris sur "sélectionner des caméras ...".

|              | Camera selection                                                                                                    |                  |
|--------------|----------------------------------------------------------------------------------------------------|------------------|
|              | © Current camera on <d:\multiview\bankholdup.mb< td=""><td></td></d:\multiview\bankholdup.mb<>                          |                  |
|              | C All cameras on <d:\multiview bankholdup.mbf=""> li</d:\multiview>                                                     |                  |
| $\mathbf{L}$ | Selected cameras on <d:\multiview\bankholdup.n< td=""><td><math>\triangleright</math></td></d:\multiview\bankholdup.n<> | $\triangleright$ |
|              | ✓ (1) CAM 1 □ (2) CAM 2                                                                                                 |                  |
|              | ✓ [3] LAM 3 (4) CAM 4                                                                                                   |                  |
|              |                                                                                                    |                  |
|              | ·                                                                                                    |                  |

Effectuez ensuite un clic gauche de la souris sur les boîtes disposées à côté des vues de caméra que vous désirez sauvegarder. Dans l'exemple précédent, nous avons sélectionné les caméras (1) et (3).

٢

| Area C Only selection By date / time C Complete C Global cut list Camera selection C gurrent camera on <d:\multiview< th=""><th>ate / Time<br/>Date<br/>Date<br/>11/06/1997<br/>11/06/1997<br/>Time is entered as<br/>Date example:<br/>Time example:</th><th>Time           4:09:04 PM           4:11:08 PM           GMT           d/MM/yyyy           12:15:30 PM</th></d:\multiview<> | ate / Time<br>Date<br>Date<br>11/06/1997<br>11/06/1997<br>Time is entered as<br>Date example:<br>Time example: | Time           4:09:04 PM           4:11:08 PM           GMT           d/MM/yyyy           12:15:30 PM |
|----------------------------------------------------------------------------------------------------|----------------------------------------------------------------------------------------------------|----------------------------------------------------------------------------------------------------|
| C Global cut list Camera selection C gurrent camera on <d:\multiview< th=""><th>Date example:<br/>Time example:</th><th>d/MM/yyyy<br/>12:15:30 PM</th></d:\multiview<>                                                                                                    | Date example:<br>Time example:                                                                                 | d/MM/yyyy<br>12:15:30 PM                                                                               |
| Camera selection<br>C <u>C</u> urrent camera on <d:\multiview< th=""><td></td><td></td></d:\multiview<>                                                                                                    |                                                                                                    |                                                                                                    |
| C All cameras on <d:\multiview\b. (1)="" (2)="" (3)="" (4)="" 1="" 2="" 3="" 4<="" <d:\multivii="" cam="" cameras="" on="" selected="" th=""><td>/\Bankholdup.MB<br/>ankholdup.MBF&gt; li<br/>E\V/\Bankholdup.M</td><td>Save as / Save on<br/>C JPEG-File(s)<br/>C BMP-File(s)<br/>C AVI-File(s)<br/>C MBF-File(s)<br/>Tape drive</td></d:\multiview\b.>                                  | /\Bankholdup.MB<br>ankholdup.MBF> li<br>E\V/\Bankholdup.M                                                      | Save as / Save on<br>C JPEG-File(s)<br>C BMP-File(s)<br>C AVI-File(s)<br>C MBF-File(s)<br>Tape drive   |

- Français
- Choisissez toujours de sauvegarder les images sous forme de fichiers MBF en maintenant la sélection du cercle dans le tableau ci-dessus.
- Une fois que vous êtes satisfaits de votre sélection, faites un clic gauche de la souris sur le bouton "OK".

### www.geutebrueck.de

### **GEUTEBRÜCK GmbH**

Im Nassen 7-9 · D-53578 Windhagen Tel. +49 (0)2645 137-0 · Fax-999 · E-mail: info@geutebrueck.de